## **PET Registration Payment.**

1. Open the form from PET Registration link.

| C Registration Form - Windows Internet Legioner provided by MPOR DIE INTERNET ACCESS GATEWAY                                                                                                    |                                                 |
|----------------------------------------------------------------------------------------------------|-------------------------------------------------|
| 🚱 🕢 🔹 🔛 titipa (Innen separke giv introdutter insufficiere Coulonkey) titi postudent fin anni                                                                                                    |                                                 |
| File Edit Have Favoritat Tools Help                                                                                                    |                                                 |
| 👾 🔗 🖂 + 🖉 Coast: Strands you Wald 💡 Wodows Une Indiad 🔍 Reportation Form 🛛 🗴 Calegori                                                                                                    | 😰 • 🖾 - 👼 • 😥 Page • 🔘 Tools • "                |
|                                                                                                    | Welcome Schlein (Light House (1940              |
| MIP Online Limited<br>Online Counseling<br>He Hume - He Public - Laget                                                                                                    | <b></b>                                         |
| Directorate of Technical Education                                                                                                    |                                                 |
| ONLINE OFFICAMPUS COURSELING B.E., 2010 Registration Form Enter Details for Registration the #Roll te., ) arworkt: (base of Bith) (D0.Vere Details The are Eligible for . Attit and stat Eligible for . Its inter, registration with valid registed de eligible. | scarpent for                                    |
| (Reclaimer: The connect analysis or the fordain town from atthe west sources and Disconnect Dipertures). Or particulars well, they be connected<br>Description & DBA off-provided Loc                                                                            | Ste Sorteo Ethernetion ant aggenture.<br>is Tel |
| rgitudertim, age:                                                                                                    | 👔 😫 bitanut 🔍 100% +                            |
| 14 Start / C G / Reprinted Aver . 2 Anno Annual G Impaint for report. Setting (2) (2)                                                                                                    | remetioned IN C C C C C                         |

2. If you have already saved the data click on Proceed to Payment to complete Registration.

- 3. Select the mode of payment, and click on Go.
- Payment can be made through either Credit Card (Master or Visa of any Bank) or Online Debit Facility ie. Net banking or Debit Card (Only of SBI). Or Pay Through SBI Pay Slip (Cash Deposit)

| Payment Galeway - Windows Internet La  | planer provided by MPCHLINE INTERDE       | IT ACCESS GATEWAY                                                                                   |                                                                                                    |                                       |                                                                                                    |
|----------------------------------------|-------------------------------------------|----------------------------------------------------------------------------------------------------|----------------------------------------------------------------------------------------------------|---------------------------------------|----------------------------------------------------------------------------------------------------|
| 🌀 🕢 • 🔛 titge //www.operime.gov.in/hol | alter-keçittéreCourseReg180/regitudentins | age:                                                                                                |                                                                                                    | 2 A 4 X 4 5 A                         | P                                                                                                    |
| File Edit Have Favoritan Tools Help    |                                           |                                                                                                    |                                                                                                    |                                       |                                                                                                    |
| A & Channel Gamer                      |                                           |                                                                                                    |                                                                                                    | ····································· | - Pape + () Tools +                                                                                             |
| MPC                                    | nline Limited                             | ļ                                                                                                   | - Volume                                                                                                    | Garal Japane ( Brit                   |                                                                                                    |
|                                        | Mode of                                   | Payment                                                                                             |                                                                                                    |                                       |                                                                                                    |
|                                        | Usernolat 30                              | ke to Pay thru i                                                                                    | _                                                                                                    |                                       |                                                                                                    |
|                                        | Crwitt C                                  | and (Master Cand/VISA)                                                                              |                                                                                                    |                                       |                                                                                                    |
|                                        | C NetBack                                 | ing (Deline Debit Facility)                                                                         |                                                                                                    |                                       |                                                                                                    |
|                                        | O Fay the                                 | sugh Still Fry Ship 117 ( The same                                                                  | A COLUMN TWO IS NOT                                                                                                    |                                       |                                                                                                    |
|                                        |                                           | Co. Carcel                                                                                          | and the second second se |                                       |                                                                                                    |
|                                        |                                           | MPera                                                                                               | ine Limited                                                                                                    |                                       |                                                                                                    |
|                                        |                                           |                                                                                                    | the connect                                                                                                    |                                       |                                                                                                    |
| Bulance N                              | Click Here                                | ne (doernee) bear see ("page<br>2" beween with the of law of a<br>final of "from a" write. The bear | series and, two, reactive consecuted for 6-trans<br>etc. Control react services:<br>(newed in ICT & at the active rittle in Tell.                                                                                                    | And and an and a support              |                                                                                                    |
|                                        |                                           |                                                                                                    |                                                                                                    | Te O hterest                          | 5,100% +                                                                                                    |
| A MARTINE / 16 3 / Weizmain:           | WORL D Holey Mahapad                      | Terates far respin                                                                                  | FCT-Houseft Herd                                                                                                    | C Paumana Galancia Di C               | CALL OF A DESCRIPTION OF A DESCRIPTION OF A DESCRIPTION OF A DESCRIPTION OF A DESCRIPTION OF A DESCRIPTION OF A |

| Cel Payment - Windows Interne         | t Explorer provided by MPCHE BIT BITISH   | TI ACCESS GATEWAY                           |                                  | 500                          |
|---------------------------------------|-------------------------------------------|---------------------------------------------|----------------------------------|------------------------------|
| 00. Emer (// 10.17.22                 | 7)et-Celaik au Tangd-a-Ullukida-Physiolog | SpiceTrange (pressure that has been example | BLAkytergttel 🗌 🖓 Certicantere 🔤 | N Intern                     |
| File Edit View Facultur Tools         |                                           |                                             |                                  |                              |
| M                                     | Ponline Limit                             | ed                                          | Welcomit in Payment Coloury      | haadal ( mirro               |
|                                       | अल्याप्रवेश सरकार यह                      | ्र १०<br>पोर्टन                             |                                  |                              |
|                                       | VISA 🚭                                    | USE ANY VISA / MASTE                        | CARD FOR PAYMENT ]               | _                            |
|                                       | Payment Det                               | aðs:                                        | _                                |                              |
|                                       | Law ID<br>Serve                           | esure<br>XXXXXXXX<br>Cuting investigation   |                                  |                              |
|                                       | Application to:<br>Charges (# Ra.)        | 1000-00-00-00-                              | To a                             |                              |
|                                       | Caro                                      |                                             |                                  |                              |
|                                       | Click Her                                 | re                                          |                                  |                              |
|                                       |                                           |                                             |                                  |                              |
| Defailt ago Tangat-an USMata-Pilgolia | w6g4807.4802.09794Garff15%254.086396496   | engilitati yenyitikaler (2010) mulatikatika |                                  | • • bienet - 100% •          |
| Autart C 6 5 C                        | Protect Allerant                          | California ta testa                         | Green and and and and and and    | and the second second second |

4. In case of Credit Card, check the amount and click on Confirm Payment.

5. Enter the Credit or Debit Card details and click on Pay.

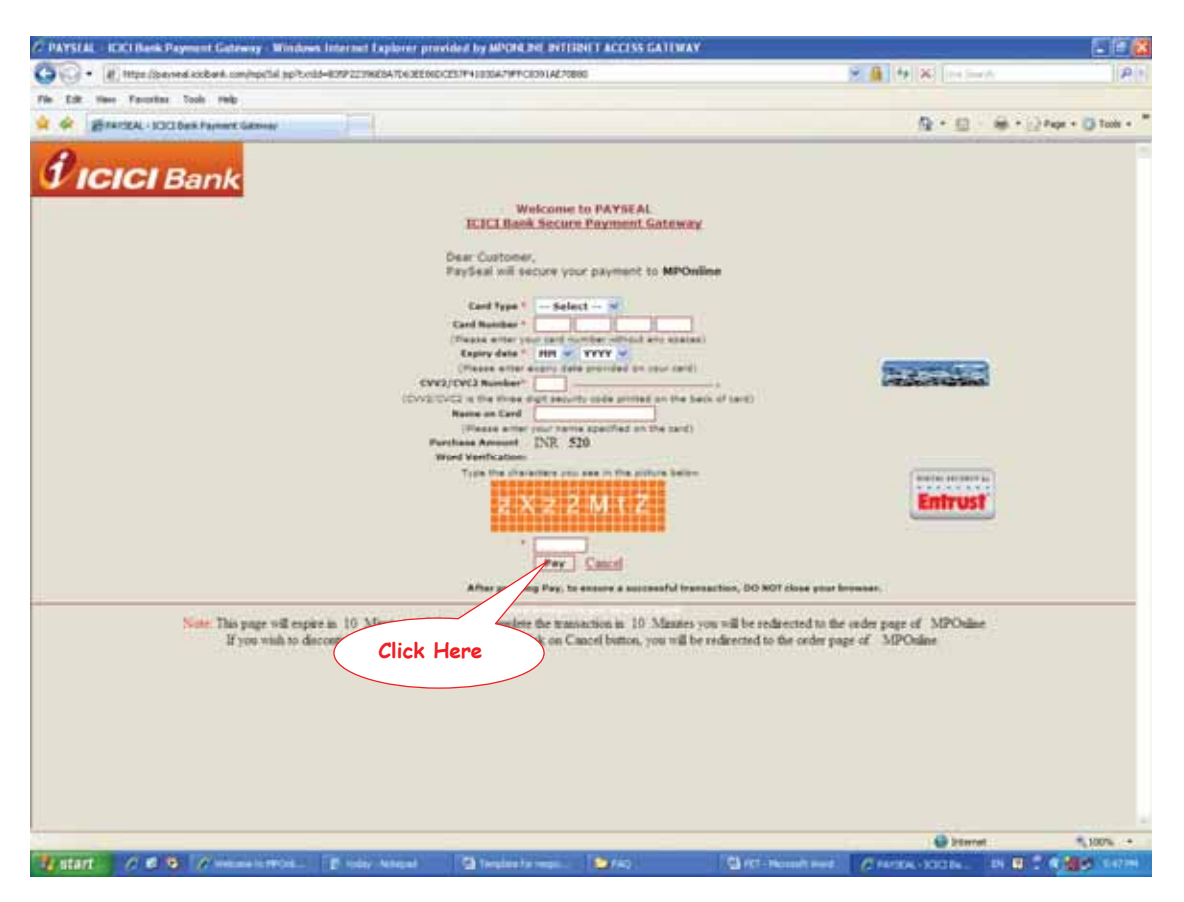

6. Reference number will be displayed, please note it down for future reference.

 In case of Net Banking (Online Debit Facility) Select one of the Bank State Bank of India OR State Bank of Indore

| <complex-block><complex-block><complex-block><complex-block><complex-block><complex-block></complex-block></complex-block></complex-block></complex-block></complex-block></complex-block>                                                                                                    | Piet Banking Optians - Windows Internet I           | spherer provided by MPCPE Dil                                                        | INTERNET ACCESS GATEWAY                                                                                                    |                                                                                                    |                  |
|----------------------------------------------------------------------------------------------------|-----------------------------------------------------|--------------------------------------------------------------------------------------|----------------------------------------------------------------------------------------------------|----------------------------------------------------------------------------------------------------|------------------|
| <complex-block>         Register Under Wirder Bede           Register Under Bedeling Bedeling       Register Bedeling Bedeling       Register Bedeling Bedeling          Register Bedeling Bedeling         Register Bedeling Bedeling         Register Bedeling Bedeling Bedelin</complex-block>                                                                                                    | 😳 🕞 • 🔛 1852s //www.soperitret.gov.its/Parls        | (Averbited we)Otom/Otom/Otom/etholog                                                 | (Mor. ag):                                                                                                    | 8 A (+ 8) Intern                                                                                                    | RI               |
| <image/>                                                                                                    | File Edit Have Favoritat Tools riels                |                                                                                      |                                                                                                    |                                                                                                    |                  |
| <page-header><page-header></page-header></page-header>                                                                                                    | 🙀 🖗 💭 their, thanking Options                       |                                                                                      |                                                                                                    | ◎·□·●·□                                                                                                    | Pape + 🚺 Tools + |
| <image/>                                                                                                    |                                                     |                                                                                      |                                                                                                    | Welcone Gond Journe   Set                                                                                                    |                  |
| NET BANKING            •                                                                                                    | MPO                                                 | nline Limit                                                                          | ed                                                                                                    |                                                                                                    |                  |
| NET BANKING                                                                                                    |                                                     | सम्याप्रवेश सरकार का                                                                 | ulter                                                                                                    |                                                                                                    |                  |
|                                                                                                    |                                                     | NET                                                                                  | BANKING                                                                                                    |                                                                                                    |                  |
| De tre de te server werde werde werde werde er werde werde de server al faster en faster er de server de server de     |                                                     |                                                                                      | स्टेट बैंक ऑफ इंडिया                                                                                                    |                                                                                                    |                  |
| Beckeeven The soniest evolution on the facture of Peret revolue and disconcent Espectrate Organization and Argentiation and expectrators<br>Company & Statistic Statistics (Statistics) (Statistics) Terror barries, bits Beer Verwell in (ST-0+ 4) Section (ST-0+ 4) Section (ST-0+ 4) Sect |                                                     |                                                                                      | स्टेट बेंक ऑफ इन्दीर                                                                                                    | Click Here                                                                                                    |                  |
| ngg glanes ngezike ger nifernel(Laelsted an/StangSaffa-Carge 35) ago 💿 😵 Stanat 🔹 📢 2005 - +                                                                                                    | Declaimen The content analistic                     | e pri the Partiel le taken from differ<br>Gabright & 33<br>Al Rights Rasened: Nethol | en pouries and Bovernment Experiment/Organics<br>26 MICOIne Life . /V research WICE' of Law? 3, 14<br>Fact 1 - Constant Theorem Service. The Best Viewed | dores and, they may be contacted for further orientation and suggestin<br>to contacted? (Brive):<br>In (B*,0+ at Kassilvitor: 1024 % 768) | *                |
| ngg (jama ngaring ga nilandi (Janistal an/Jana) (Mar)aga 355 aga 💿 👔 😵 Stanat 🔹 🔩 (2015 - +                                                                                                    |                                                     |                                                                                      |                                                                                                    |                                                                                                    |                  |
| nga jiwan Aperika ger Alfandel (Jan Jana Jana Jana Jana 👔 😧 Janana 🔹 🔩 Janana 🔹 🔩 Janana 🔹 🦓 Janana                                                                                                    |                                                     |                                                                                      |                                                                                                    |                                                                                                    |                  |
| tze (inne sporite ge stiftetel tal Charlot Billio Darg 25 age 👔 🚱 Interet 🔩 100% +                                                                                                    |                                                     |                                                                                      |                                                                                                    |                                                                                                    |                  |
| tipe Jones norzine gov nihrskilleri State Schue Sellin O age 38. age 👔 😧 Island 👔 🖓 Island 👘 🐧 100% 🔹                                                                                                    |                                                     |                                                                                      |                                                                                                    |                                                                                                    |                  |
|                                                                                                    | ttps://www.neprime.gov.miltotal/Live/Interface/Chos | rite 38, speCethich                                                                  |                                                                                                    | 🕞 🕒 kternet                                                                                                    | 1,100% +         |

8. You will be redirected to chosen Bank, check the amount and click on Submit. (In case of State Bank of India)

| Cosh Permit House State   | Hark of India - Window<br>We go schold/Serbioria | s Internet Explorer pro<br>s/Otoer/Selfle/Darge_88.             | ndden by MPCHLINE<br>Net                                                        | INTERNET ACCESS GA                            | (IWAY             | * <b>A</b> * <b>X</b> = = * |                           |
|---------------------------|--------------------------------------------------|-----------------------------------------------------------------|---------------------------------------------------------------------------------|-----------------------------------------------|-------------------|-----------------------------|---------------------------|
| A A Cal Cal Paramet Troug | n.State Berli of Inde                            | TTP:                                                            |                                                                                 |                                               |                   | A-0-0                       | * (:) Pape * () Tools * " |
| N                         | 4P nlin                                          | e Limite<br>addi escant an a                                    | d                                                                               |                                               | Webser            | (Gett) mone i Net           |                           |
| 0                         | भारतीय स्टेट बेंक<br>State Bank of India         |                                                                 |                                                                                 |                                               |                   |                             |                           |
|                           |                                                  | 0                                                               | Payment<br>Dernal D O<br>Iver M SS<br>ensant 12                                 | t Through 581<br>tase<br>tase<br>tase<br>tase |                   |                             |                           |
|                           | Soldier To your cold                             | n m ini Post a sum for a<br>Concept F II<br>al Ages San at Sana | the we warm we be been<br>to Alf-belle (al. ) if herein<br>+ Hag v Canact a 150 | Click                                         |                   | - Merein er agenne          |                           |
| C.                        |                                                  |                                                                 |                                                                                 |                                               |                   | Ca (B) Street               | 5,000                     |
| Matter Area               | A local distance of                              | and the second second                                           | A local and in case                                                             | 10000                                         | Chart Should have | IV CONTRACTOR OF THE OWNER  | 10 C ( 10 C )             |

9. Reference number will be displayed, please note it down for future reference, click on OK.

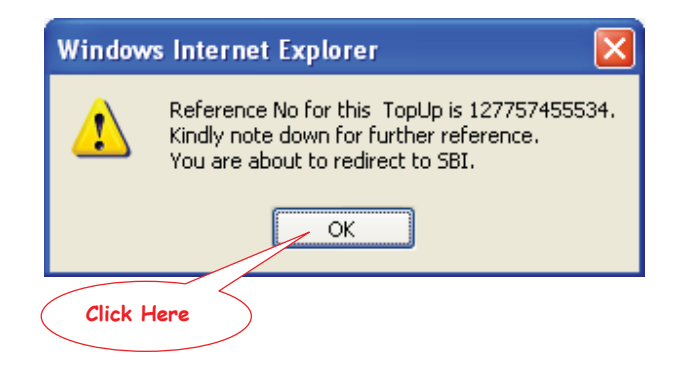

10. User Login page for chosen bank will appear, please enter your bank details like User Name and Password and click on Submit.

| O titles (//www.indiresis.com/netthart/inethartipsis/grobidgr.)ttm                                                         | 🔀 🧕 (🔤 🗛 ) (He Sarah)                    |
|----------------------------------------------------------------------------------------------------|------------------------------------------|
| New Facultae Tools Feb                                                                                                    | De D. Beller                             |
| भारतीय स्टेट वेंड<br>tate Bank of India<br>first yes with the way                                                          |                                          |
| ogin                                                                                                    | 26-Jun 2010 [25:53 PM (51]               |
|                                                                                                    | Online Virtual Keyboard                  |
| User Name *                                                                                                    | * F & @ * 2 * ( _ 3 ) * 5                |
| Passanet *                                                                                                    |                                          |
| Frankrike Vistual Kantowet                                                                                                 | * * * * * * * * * * * * * * * * * *      |
| The state in the second second                                                                                             |                                          |
| And And And And And And And And And And                                                                                    | CARLOOK CODA P                           |
| Andatory fets are marked with an asternik (1)     Do not prode your unemarks and passound anywhere other than in this page | de .                                     |
| Your user name and password are highly confidential. Never part with them<br>intervention.                                 | 500 will rever ask for this information. |
|                                                                                                    |                                          |
|                                                                                                    |                                          |
|                                                                                                    |                                          |
|                                                                                                    |                                          |
|                                                                                                    |                                          |
|                                                                                                    |                                          |
|                                                                                                    |                                          |

11. Check the details and click on Confirm.

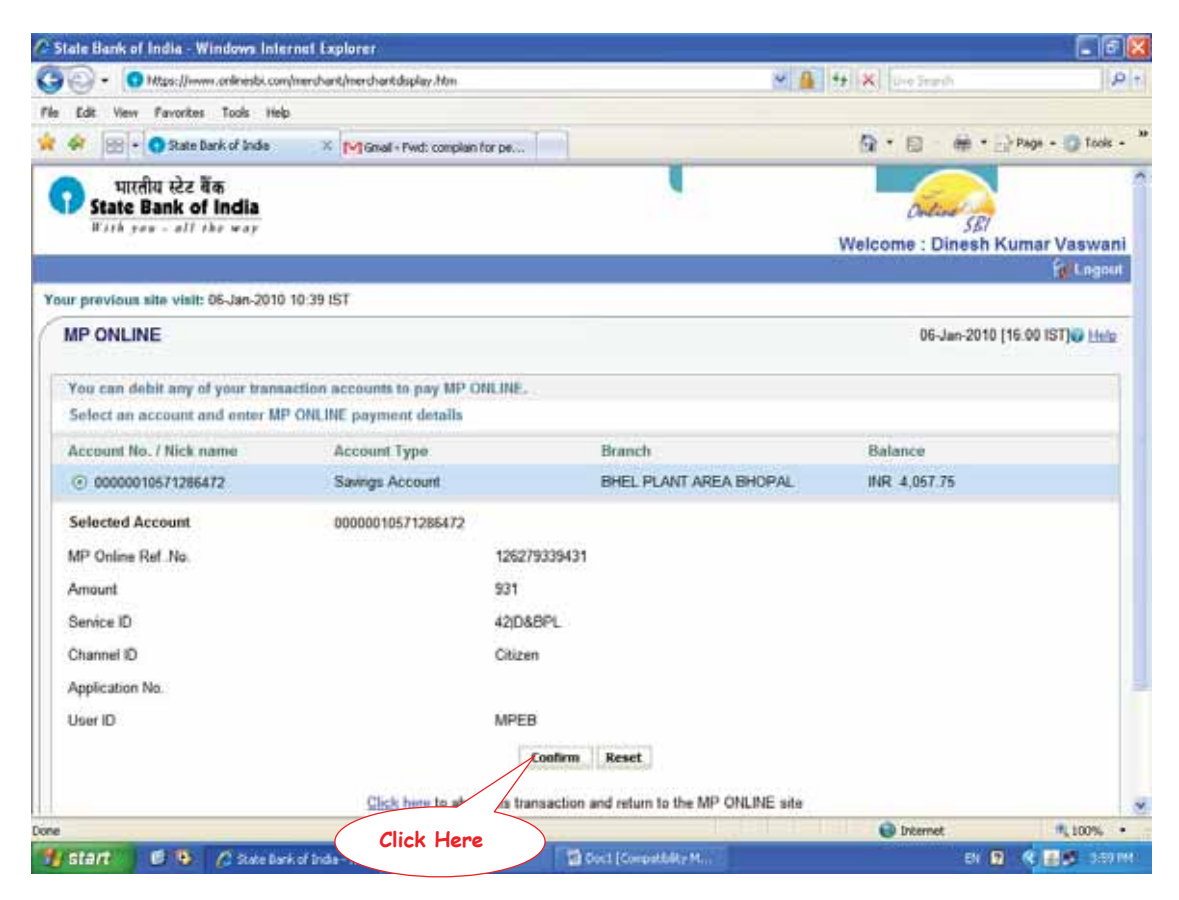

## 12. In Case if Payment through SBI Pay Slip (Cash Deposit) Read the instructions.

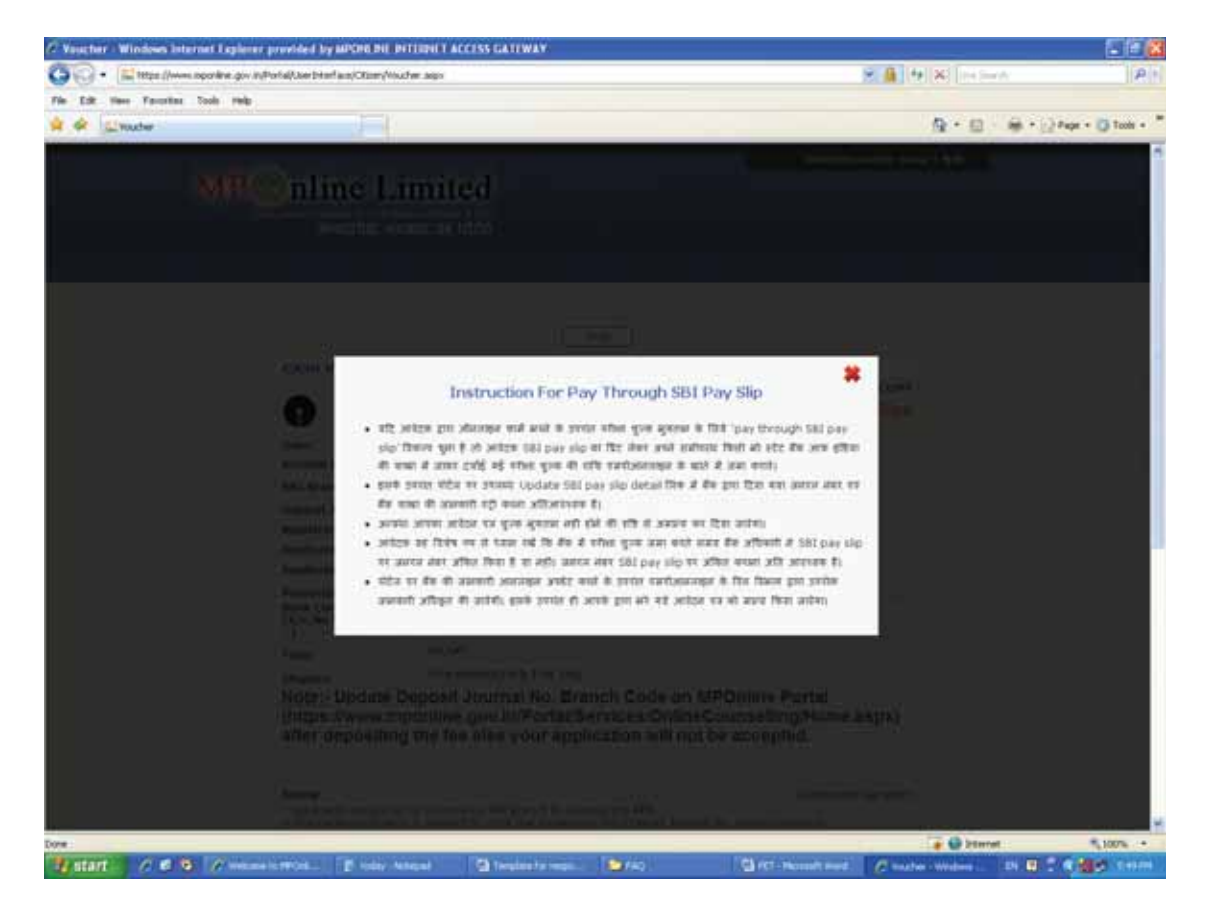

13. Take the print of pay slip and deposit cash in any SBI Branch.

| • Inter //www.oporkine    | e.gov.in/Portal/UserDiterFace/Otions/Voud                           | # Julys                                                                                                    | 2 A 19 X 10 Server | 1         |
|---------------------------|---------------------------------------------------------------------|----------------------------------------------------------------------------------------------------|--------------------|-----------|
| Lift Have Favoritas Dools | rela                                                                |                                                                                                    |                    |           |
| e L'auter                 | 1.1                                                                 |                                                                                                    | @•⊡ ·@•⊙*or        | • 🔘 Tools |
|                           |                                                                     |                                                                                                    |                    |           |
|                           |                                                                     |                                                                                                    |                    |           |
|                           |                                                                     |                                                                                                    |                    |           |
|                           |                                                                     | Pint                                                                                                    |                    |           |
|                           | CASH VOUCHER                                                        |                                                                                                    |                    |           |
|                           |                                                                     |                                                                                                    | UPT .              |           |
|                           | 9                                                                   | Application Fee Details                                                                                                    | e                  |           |
|                           | Owte:                                                               |                                                                                                    |                    |           |
|                           | Account Nember:                                                     | <ol> <li>31078277712</li> <li>31078479106</li> <li>31078479</li> </ol>                                                       | 603                |           |
|                           | SEI Branch Name:                                                    | Code No.1                                                                                                    |                    |           |
|                           | Oeposit Journal No:                                                 | Mark had                                                                                                    |                    |           |
|                           | Applicant Name:                                                     | 1111111                                                                                                    |                    |           |
|                           | Application Feet                                                    | Rs.300                                                                                                    |                    |           |
|                           | Processing Fert:                                                    | Ax.20                                                                                                    |                    |           |
|                           | Bank Commission<br>(A/c Ne 98353                                    | - 11 11                                                                                                    |                    |           |
|                           |                                                                     | Result                                                                                                    |                    |           |
|                           | (Basers)                                                            | Fire Handred Forts Fire: Only                                                                                                |                    |           |
|                           | Note:- Update D                                                     | eposit Journal No. Branch Code on MPOnline Portal                                                                            |                    |           |
|                           | (https://www.mp                                                     | online.gov.in/Portal/Services/OnlineCounselling/Hon                                                                          | ne.aspx)           |           |
|                           | after depositing                                                    | the fee else your application will not be accepted.                                                                          |                    |           |
|                           |                                                                     |                                                                                                    |                    |           |
|                           | Stamp                                                               | Author                                                                                                    | tood Signatory     |           |
|                           | <ul> <li>Applicants should go<br/>a Ken receiving branch</li> </ul> | to the nearby SEL Branch to deposit the FEE.<br>In advised to write the Application Nel Deposit Issund Ne. alreve moartable. |                    |           |
|                           | 8<                                                                  |                                                                                                    |                    |           |
|                           | CASH VOUCHER                                                        |                                                                                                    |                    |           |
|                           | and the second second                                               | a contrato construction and                                                                                                  | RANCH COPY         |           |
|                           | 0                                                                   | STATE BANK OF INDIA M                                                                                                    | Popoline           |           |
|                           | 10 10 10 10 10 10 10 10 10 10 10 10 10 1                            |                                                                                                    | a 🕒 biterret       | 1,100%    |

14. After Depositing cash, update details in "Update SBI Pay slip Journal No/Branch Code" link.

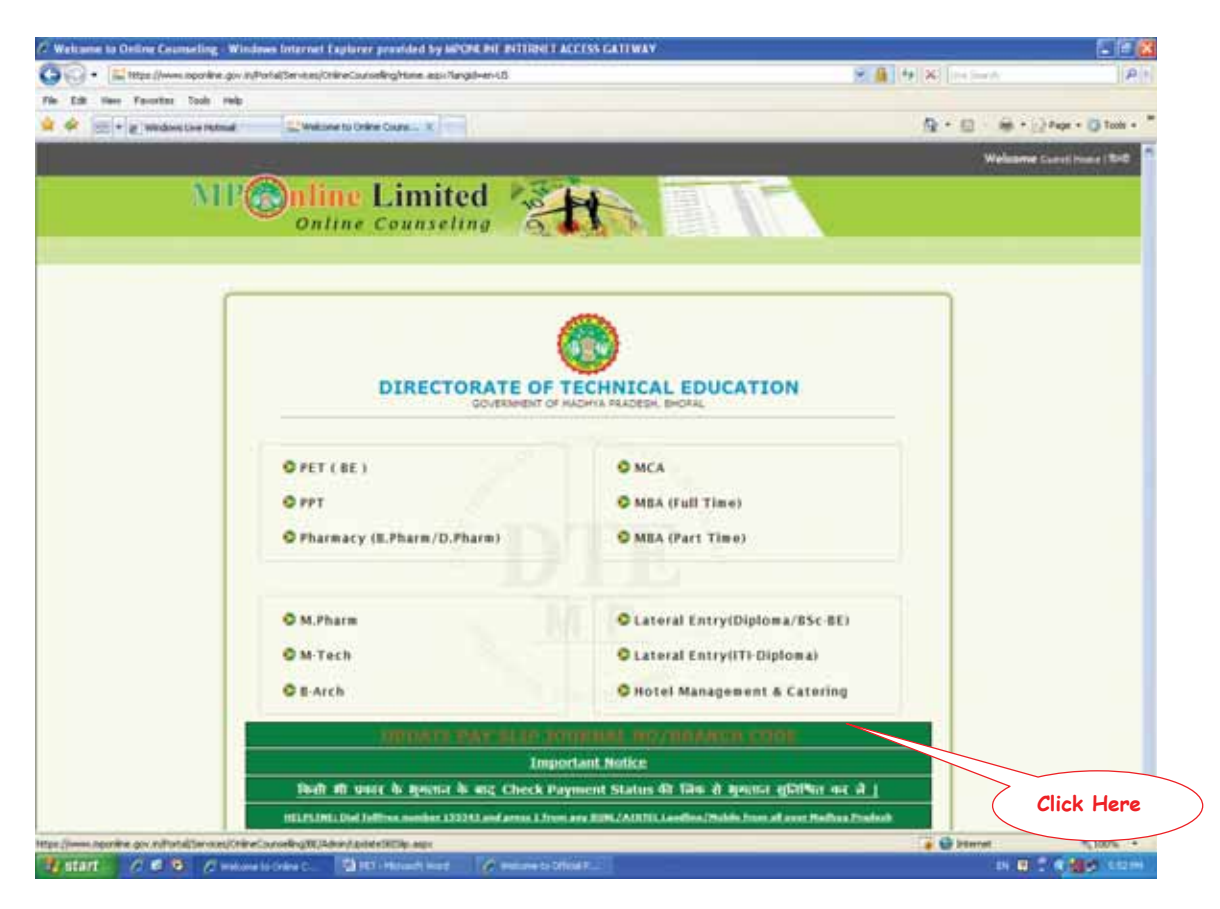

15. Select Round, Enter Roll No. and DOB, click on Search.

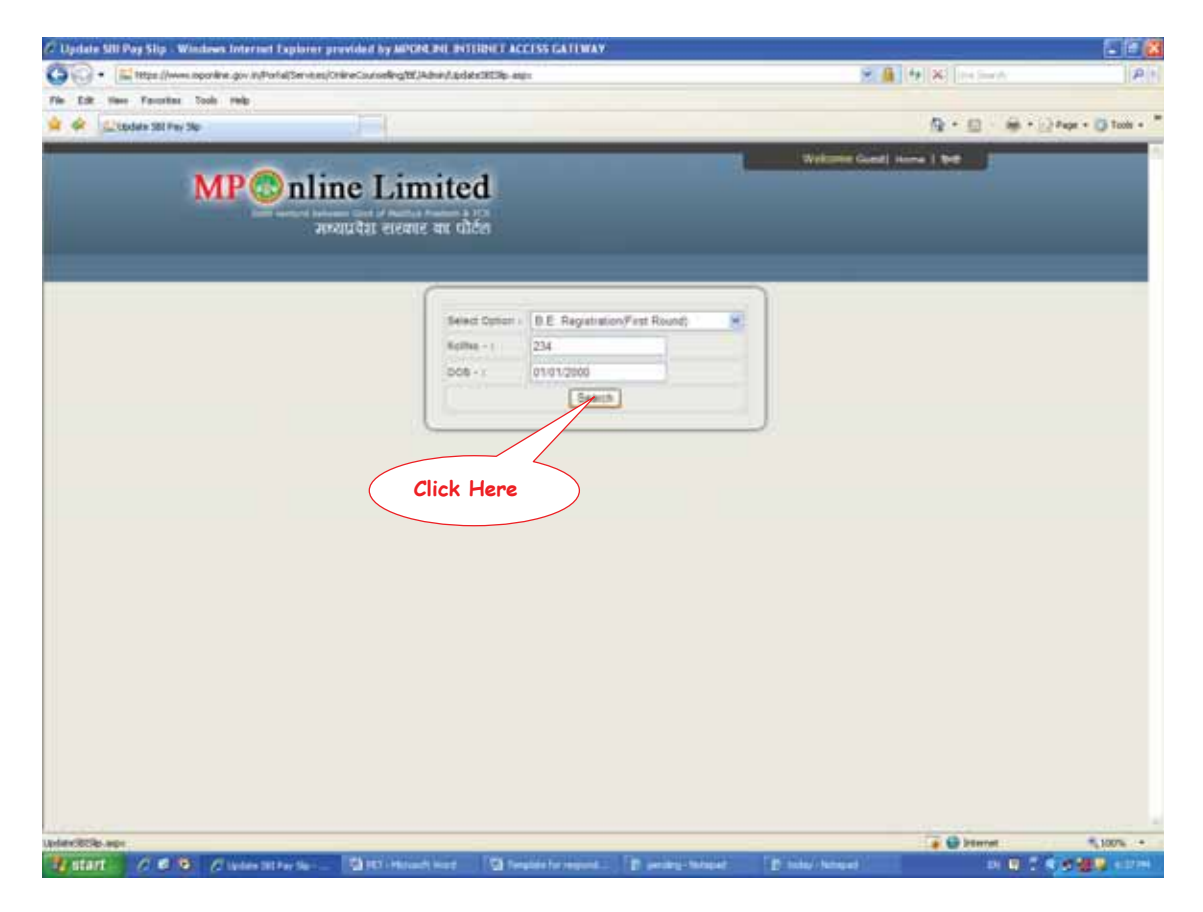

16. Enter Bank details and click on Update.

| Opdate SID Pag Sip Windows Internet Explore     Op O      El title (Investopolite go individualities | er provided by APARA PEL BYTTERET ACCESS GATTMA<br>en julie character (CAbin Ander (CD) ann | ¥.                                     | R A HIX MAA            | P                                       |
|----------------------------------------------------------------------------------------------------|---------------------------------------------------------------------------------------------|----------------------------------------|------------------------|-----------------------------------------|
| Pie Edit Herr Faruntian Tools Help                                                                   |                                                                                             |                                        | A.0.0.                 | - Pape + 🗿 Toole + "                    |
| MP©n                                                                                                 | ine Limited                                                                                 |                                        | kanie Gond) isone   94 |                                         |
|                                                                                                    | Select Option - B.E. Registr<br>Rolline - 1 234<br>006 01/01/2000<br>588                    | ation/Fest Round)                      |                        |                                         |
| Appicers                                                                                             |                                                                                             | Deta<br>M<br>8-m                       |                        |                                         |
| Barra<br>Barra<br>Data                                                                               |                                                                                             |                                        |                        |                                         |
| Brandh<br>Nama                                                                                       | DOSTROJIM IF NADAR BHOPAL                                                                   | 1 200 USA                              |                        |                                         |
| Branch<br>Branch                                                                                     | 201713 -H. F. IAGAR, BHOPAL<br>2016 D.PLOT NO 125, HARKSTING, COMPLEX, SHO                  | PAL BROFAL, NADIWA PRADESH, PSN - 4623 | 14-0715-5236812        |                                         |
|                                                                                                    | Click Here                                                                                  | ate)                                   |                        |                                         |
| Dove                                                                                                 |                                                                                             |                                        | 🙀 🚇 biternet           | * 100% +                                |
| gittart C. 6 9. Cluster Stres Se                                                                     | - State - Street wat                                                                        | D total                                | Network 🛛 🖉 🖗          | (1) (1) (1) (1) (1) (1) (1) (1) (1) (1) |

17. Check the confirmation message and wait for 24 hours, application will be updated.

| Indele SIII Pay Slip - Windows I    | oternet Explor               | or provided by MPCPE PH. INTERNET ACCESS GATEWAY                                                                                                    |                                                                                                    |                              | <b>E</b> 1                                                                                                    |
|-------------------------------------|------------------------------|----------------------------------------------------------------------------------------------------|----------------------------------------------------------------------------------------------------|------------------------------|----------------------------------------------------------------------------------------------------|
| • Ital targe //www.operitive /      | pov.in/Portal/Serv           | tesjCrimeCounseReg10(Admin).pdatc2023p-app                                                                                                    |                                                                                                    | 8.6 (4) × (145-44            |                                                                                                    |
| Car man Parcettar Coole P           | **                           |                                                                                                    |                                                                                                    | 9.0.0                        | 😥 Pape + 👩 Tools                                                                                                    |
| MI                                  | P <mark>©</mark> n           | line Limited                                                                                                    |                                                                                                    | Velizione Guerel Human I Not |                                                                                                    |
| Read the<br>Confirmation<br>message | )<br>J<br>Iterice<br>Iterice | Recent Ladrist Survey V<br>Recent Ladrist Survey V<br>Reter<br>Relies 1<br>000 + 1<br>000 + 1<br>0000 + 1<br>0000 + 1<br>0000 + 1<br>0000 + 1<br>0000 + 1<br>0000 + 1<br>0000 + 1<br>0000 + 1<br>0000 + 1<br>0000 + 1<br>0000 + 1<br>0000 + 1<br>0000 + 1<br>0000 + 1<br>0000 + 1<br>00000 + 1<br>00000 + 1<br>00000 + 1<br>0000000000 | Approved Freedorg 4<br>and Freedorg 4<br>and 5<br>and 5<br>and 5<br>and 5<br>and 5<br>and 5<br>and 5<br>and 5<br>a |                              |                                                                                                    |
|                                     | Bank.<br>Name                | Theis Sarik Of India                                                                                                    | I,                                                                                                    |                              |                                                                                                    |
|                                     | Branch                       |                                                                                                    | City BHOPAL                                                                                                    |                              |                                                                                                    |
|                                     | Rana                         | Internet at a subset descent                                                                                                    | M Mg 1 ( 5234 .                                                                                                    |                              |                                                                                                    |
|                                     | 2 and                        | ZONE TLALOT NO 128, MARVETING COMPLEX, BHORE                                                                                                    | L.BHOTAL, HADWA PRADESH, PDI - 46                                                                                                    | 2014-0795-0200812            |                                                                                                    |
|                                     |                              | Updat                                                                                                    |                                                                                                    |                              |                                                                                                    |
|                                     |                              |                                                                                                    |                                                                                                    |                              |                                                                                                    |
|                                     |                              |                                                                                                    |                                                                                                    | Ca @ bternet                 | R. 1007a                                                                                                    |
|                                     |                              |                                                                                                    |                                                                                                    |                              | and the second second se |